## Загрузка возвратов товара от покупателей

Откройте файл-обработку для обмена данными между Итигрис Оптима и 1С:Бухгалтерия. Для этого в программе 1С:Бухгалтерия перейдите в Главное меню - Файл - пункт "Открыть"

| 16 | 🕥 Бухгалтерия предпри | ятия         | (базова    | я), редакция 3.0 (1С:Предприятие)                            |                 | _ |
|----|-----------------------|--------------|------------|--------------------------------------------------------------|-----------------|---|
|    | <u>Ф</u> айл 🔓        | $\mathbf{F}$ |            | <u>Н</u> овый                                                | Ctrl+N          |   |
| •• | <u>П</u> равка        |              | <b>(1)</b> | <u>О</u> ткрыть                                              | Ctrl+O          |   |
| E  | <u>В</u> ид           | ×            |            | <u>С</u> охранить                                            | Ctrl+S          |   |
| 1  | <u>С</u> ервис        | •            |            | Сохранить <u>к</u> ак                                        |                 |   |
| •  | <u>О</u> кна          | •            | ٩          | Сравнить файлы                                               |                 |   |
|    | Справка               | •            | •          | Печать                                                       | Ctrl+P          |   |
| 1  | Покупки               |              | *          | Пе <u>ч</u> ать с текущими настройками                       | Ctrl+Shift+P    |   |
|    | Склад                 |              | a          | Предварительный просмотр                                     |                 |   |
| ц. | Производство          |              | -          | Пара <u>м</u> етры страницы                                  |                 |   |
|    |                       |              |            | <u>1</u> D:\Итигрис\Драйвера\1C\3.0\ЗагрузкаДанныхОптима_v30 | _2016_07_14.epf |   |
|    |                       |              |            | Вы <u>х</u> од                                               | Alt+F4          |   |
| -  | Зарплата и кадры      |              |            |                                                              |                 | _ |

Далее укажите расположение файла-обработки на вашем компьютере и нажмите "Открыть"

| 1 <u>e</u> 🗨 | Бухг    | алтер | рия пред   | лриятия           | і (базовая), ре     | едакция 3.0 (1С:Пред | приятие)      |                |              |       |                   |            |          |              |           |           |     |
|--------------|---------|-------|------------|-------------------|---------------------|----------------------|---------------|----------------|--------------|-------|-------------------|------------|----------|--------------|-----------|-----------|-----|
|              | $\star$ | IJ    | 0,         | ¢                 | 🔒 Нача              | льная страница       | Подключен     | ие Интернет-по | оддержки ×   | Посту | ипление (акты, на | кладные) 🗡 | c        |              |           |           |     |
| ≡            | Главн   | 10    | 🥧 Откр     | ыть               |                     | 5 C Re               |               | (8/%), 18      | (magenetic   |       |                   |            |          |              |           |           | × ) |
| ~            | Руков   | во    | 00         | )-                | ▶ Компью            | тер 🕨 Локальный      | диск (D:) 🕨 И | Ітигрис 🕨 Драй | івера ▶ 1С ▶ | 3.0   |                   | <b>→</b> 4 | 🛉 Поис   | a 3.0        |           |           | P - |
| •            | Банк    | и     | Упоря      | адочить           | 🕶 Нов               | ая папка             |               |                |              |       |                   |            |          |              | •         |           | 0   |
| •            | Прод    | аж    | 술 и        | збранн            | oe                  | Имя                  |               | ^              |              |       | Дата изменения    | Тип        |          | Размер       | p         | _         |     |
| Ħ            | Покуг   | пк    |            | Загрузі<br>Недавн | ки                  | 😺 ЗагрузкаДан        | ныхОптима_v   | 30_2016_07_14  |              |       | 14.07.2016 11:35  | Внешняя    | а обрабо |              | 41 KB     |           |     |
|              | Скла    | д     | -          | Рабочи            | ий стол             |                      |               |                |              |       |                   |            |          |              |           |           |     |
| 2            | Прои    | зв    | ја Б       | иблиот            | еки                 |                      |               |                |              |       |                   |            |          |              |           |           |     |
| 86           | ОС и    | н     |            | Видео<br>Докум    | енты                |                      |               |                |              |       |                   |            |          |              |           |           |     |
| 1            | Зарпл   | па    | <b></b>    | Изобра            | жения               |                      |               |                |              |       |                   |            |          |              |           |           |     |
| Дт<br>Кт     | Опер    | aL    | ి          | Музык             | a                   |                      |               |                |              |       |                   |            |          |              |           |           |     |
| ш            | Отчет   | ты    | ј 🖳 К<br>🍒 | омпьют<br>Локаль  | тер<br>ьный диск (С |                      |               |                |              |       | 20                |            |          |              |           |           |     |
| Ð            | Спра    | во    |            | Локаль            | ьный диск (D        |                      |               |                |              |       |                   |            |          |              |           |           |     |
| ٥            | Адми    | 111   | 📬 C        | еть               |                     |                      |               |                |              |       |                   |            |          |              |           |           |     |
|              |         |       |            |                   | Имя                 | файла: ЗагрузкаДа    | нныхОптима_   | v30_2016_07_14 |              |       |                   | •          | 1С фай   | ілы (*.txt;' | *.mxl;*.e | epf;*.erl | -   |
|              |         |       |            |                   |                     |                      |               |                |              |       |                   |            | Отк      | рыть         | ]         | тмена     |     |
|              |         |       |            |                   |                     |                      |               |                |              | -     |                   |            |          |              |           | -         |     |

В программе 1С:Бухгалетрия откроется окно "Загрузка документов из "Оптима". В данном окне укажите файл с возвратами товаров, выгруженный ранее из Итигрис Оптима и нажмите "Открыть"

| 1 <mark>9</mark> 🖌 E | 🕿 🕣 Бухгалтерия предприятия (базовая), редакция 3.0 (1С:Предприятие) |           |   |                      |                                   |  |  |  |
|----------------------|----------------------------------------------------------------------|-----------|---|----------------------|-----------------------------------|--|--|--|
| ₩ ★                  | IJ                                                                   | 0,        | ¢ | 🔒 Начальная страница | Загрузка документов из "Оптима" 🗙 |  |  |  |
| 🔳 Гла                | вное                                                                 |           |   | ← → 3arp             | узка документов из "Оптима"       |  |  |  |
| 🖍 Py                 | ководите                                                             | елю       |   |                      |                                   |  |  |  |
| 🤁 Ба                 | к и кас                                                              | ca<br>Jbs |   |                      |                                   |  |  |  |
| 🗳 Пр                 | одажи                                                                | 0         |   | имя файла обмена.    |                                   |  |  |  |
| 🐺 No                 | купки                                                                |           |   |                      |                                   |  |  |  |
| 👖 Скл                | ад                                                                   |           |   |                      |                                   |  |  |  |
| Sa Do                |                                                                      | rpo.      |   |                      |                                   |  |  |  |

| 19       | ) Бухгалтерия предприятия | а (базовая), редакция 3.0 (1С:П | редприятие)                                        |                   |                                                                                                    | _                                                                                                    |                |   |
|----------|---------------------------|---------------------------------|----------------------------------------------------|-------------------|----------------------------------------------------------------------------------------------------|----------------------------------------------------------------------------------------------------|----------------|---|
|          | * • • •                   | 🛧 Начальная страница            | Загрузка документов из "Оптима" ×                  |                   |                                                                                                    |                                                                                                    |                |   |
| ≡        | Главное                   | <b>←</b> → 3a                   | агрузка документов из "Оптима                      | 3"                |                                                                                                    |                                                                                                    |                |   |
| ~*       | Руководителю              | Выполнить загрузку              | / 🖌 Настройка                                      |                   |                                                                                                    |                                                                                                    |                |   |
| •        | Банк и касса              | Имя файла обмена:               |                                                    |                   |                                                                                                    |                                                                                                    |                |   |
| <b>*</b> | Продажи                   |                                 |                                                    | I                 |                                                                                                    |                                                                                                    |                |   |
| Ħ        | Покупки                   | •                               | 🤒 Выберите файл                                    |                   |                                                                                                    |                                                                                                    |                | × |
|          | Склад                     |                                 | 🔾 🗸 🖟 🕨 Вадим 🕨 Загрузки 🕨                         |                   |                                                                                                    | <ul> <li>✓ </li> <li>✓ </li> <li< th=""><th>зки</th><th>2</th></li<></ul> | зки            | 2 |
|          | Производство              |                                 | Упорядочить 🔻 Новая папка                          | *                 | Mare                                                                                                    | 0.222.022.020                                                                                                    | 8 <b>Ⅲ ▼ □</b> | • |
|          |                           |                                 | 📯 Избранное<br>ᠾ Загрузки                          |                   | returns_30.08.2019_30.08.2019                                                                                                    | 30.08.2019 11:52                                                                                                    | Файл "XML"     | E |
| Ar       | Операции                  |                                 | Недавние места Рабочий стол                        |                   | THE R. P. LEWIS CO., LANSING MICH.                                                                                                    | And Advances                                                                                                    | And Contact    |   |
| ul       | Отчеты                    |                                 | 🚍 Eufouereru                                       | E                 | - and the second second second                                                                                                    | And American                                                                                                    |                |   |
|          | Справочники               |                                 | Видео                                              |                   |                                                                                                    |                                                                                                    | 10.00          |   |
| ¢        | Администрирование         |                                 | <ul> <li>Документы</li> <li>Изображения</li> </ul> |                   | Contract Station and a                                                                                                    | 10.0000                                                                                                    | 1.4            |   |
|          |                           |                                 | 👌 Музыка                                           |                   | second second se | 1000                                                                                                    | 2.3            | - |
|          |                           |                                 | 💵 Компьютер                                        | •                 | < III                                                                                                    |                                                                                                    |                | • |
|          |                           |                                 | Имя файла: returns_30.0                            | 8.2019_30.08.2019 |                                                                                                    | • Файл данных                                                                                                    | (*.xml)        |   |
|          |                           |                                 |                                                    |                   |                                                                                                    | Окрыв                                                                                                    |                |   |
|          |                           |                                 |                                                    |                   |                                                                                                    |                                                                                                    |                |   |

Далее нажмите "Выполнить загрузку"

| ( | Бухгалтерия предприятия (базовая), редакция 3.0 (1С:Предприятие) |              |       |    |   |                                                      |  |  |  |  |
|---|------------------------------------------------------------------|--------------|-------|----|---|------------------------------------------------------|--|--|--|--|
|   | ••••                                                             | $\star$      | Ð     | 0, | ¢ | Начальная страница Загрузка документов из "Оптима" × |  |  |  |  |
|   | ≣                                                                | Глав         | ное   |    |   | 🗲 🔶 Загрузка документов из "Оптима"                  |  |  |  |  |
|   | ~                                                                | Руководителю |       |    |   |                                                      |  |  |  |  |
|   | Ø                                                                | Банк         | и кас | са |   |                                                      |  |  |  |  |
|   | n.                                                               | Прод         | цажи  |    |   |                                                      |  |  |  |  |
|   | 1                                                                | Поку         | пки   |    |   |                                                      |  |  |  |  |
|   | <u></u>                                                          | Скла         | д     |    |   |                                                      |  |  |  |  |

## После этого документы Возврат тововаров от покупателя будут загружены в 1С

| Сообщения:                                                                                                |
|----------------------------------------------------------------------------------------------------|
| <ul> <li>Создан новый документ Возврат товаров от покупателя 0000-000001 от 30.08.2019 0:00:00</li> </ul> |

Найти загруженные документы в 1С можно в меню "Продажи" - Возвраты от покупателей:

| 19 | <ul> <li>Бухгалтерия предприятия</li> </ul> | я (базовая), редакция 3.0 (1С:Пр                       | априятие)                    |                                         |                    |                   |          |  |  |  |  |
|----|---------------------------------------------|--------------------------------------------------------|------------------------------|-----------------------------------------|--------------------|-------------------|----------|--|--|--|--|
|    | <b>★</b> ⊙                                  | 🛧 Начальная страница                                   | Загрузка документов из "Опти | ма" × Возвраты товаров от покупателей × |                    |                   |          |  |  |  |  |
| Ξ  | Главное                                     | ← → ☆ Bo                                               | звраты товаров от поку       | пателей                                 |                    |                   |          |  |  |  |  |
| 1  | Руководителю                                | Контрагент:                                            |                              |                                         |                    |                   |          |  |  |  |  |
|    | Банк и касса                                | 🗭 Возврат у 🔊 А. В Пецать у Создать на основании у 🗟 🖉 |                              |                                         |                    |                   |          |  |  |  |  |
| C  | Продажи                                     | <i>©</i> Лата                                          | ↓ Homep                      | Контрагент                              | Вид операции Склад |                   |          |  |  |  |  |
| 3  | 🛛 Покупки                                   | □ 30.08.20                                             | 9 0000-000001                | Розничный покупатель                    | 51,00              | Продажа, комиссия | Оптика 1 |  |  |  |  |
| -  | Склад                                       |                                                        |                              |                                         |                    |                   |          |  |  |  |  |
| 2  | Производство                                |                                                        |                              |                                         |                    |                   |          |  |  |  |  |
|    | 🤋 ОСиНМА                                    |                                                        |                              |                                         |                    |                   |          |  |  |  |  |
| 4  | Зарплата и кадры                            |                                                        |                              |                                         |                    |                   |          |  |  |  |  |
| А  | с Операции                                  |                                                        |                              |                                         |                    |                   |          |  |  |  |  |

| 10       | • E | Бухгалте | рия пред | приятия | я (базов | ая), редакция 3.0 (1С:Пр | едприятие)                           |                       |             |                  |                 |               |              |                          |            | e e e        | 🍮 🕃 📑 🛐 M M+  |
|----------|-----|----------|----------|---------|----------|--------------------------|--------------------------------------|-----------------------|-------------|------------------|-----------------|---------------|--------------|--------------------------|------------|--------------|---------------|
|          | *   | r 🕚      | 0,       | Φ       | <b>n</b> | Іачальная страница       | Загрузка документов из "Оптима" 🗙    | Возвраты товаров от п | окупателей  | <b>×</b> Возврат | товаров от поку | пателя 0000-( | 000001 от 30 | ).08.2019 (Продажа, коми | ссия) ×    |              |               |
| ≡        | Гл  | авное    |          |         | +        | → ☆ Bo                   | эзврат товаров от покупателя         | 0000-000001 от        | 30.08.2     | 019 (Про         | цажа, коми      | ссия)         |              |                          |            |              |               |
| ~        | Ру  | /ководи  | пелю     |         | n,       | OPACTI I 23KDLITL        | Записать Провести Ат                 | Пецать т              | 020375 49 ( | CHOBSHIM -       |                 |               |              |                          |            |              |               |
| 6        | Ба  | анк и ка | асса     |         | Ном      | 0000-000                 | 01 or: 30.08.2019.0:00:00            |                       | ал:         | Оптика 1         |                 |               |              | <b>u</b> , <b>v</b>      |            |              |               |
| <b>1</b> | Пр  | одажи    |          |         | Kou      |                          |                                      |                       |             | HIC n com        | •               |               |              |                          |            |              |               |
| Ħ        | По  | окупки   |          |         | KOH      | рагент. Гозничны         | и покупатель                         |                       |             | пдо в суми       | <u>1</u> 2      |               |              |                          |            |              |               |
|          | Ск  | спад     |          |         | Дого     | вор: Основной            | договор                              | * U                   |             |                  |                 |               |              |                          |            |              |               |
| - 24     | Пр  | роизвод  | цство    |         | отгру    | зки:                     |                                      |                       |             |                  |                 |               |              |                          |            |              |               |
|          | 00  | СиНМ     | A        |         | Toe      | ары (1) Возвратн         | ая тара Расчеты                      |                       |             |                  |                 |               |              |                          |            |              |               |
| *        | 3a  | арплата  | и кадры  | ы       |          | цобавить Под             | бор Изменить Заполнить •             |                       |             |                  |                 |               |              |                          |            |              |               |
| Дт<br>Кт | Or  | пераци   | и        |         |          | N Номенклатур            |                                      | Количество            | Цена        | Сумма            | % НДС           | ндс           | Bcero        | Себестоимость            | Счет учета | Счет доходов | Счет расходов |
| ш        | От  | гчеты    |          |         |          | Аксессуары               | 1е маркируемые товары Пинцет для Мкл | 1,000                 | 51,00       | 51,00            | Без НДС         |               | 51,00        | 20,00                    | 41.01      | 90.01.1      | 90.02.1       |
|          | Сп  | травочн  | ники     |         |          |                          |                                      |                       |             |                  |                 |               |              |                          |            |              |               |
| \$       | Ąμ  | цминис   | трирова  | ние     |          |                          |                                      |                       |             |                  |                 |               |              |                          |            |              |               |

## Особенности загрузки возвратов товаров:

1. Если загружать один файл с выгрузкой возвратов товаров от покупателей в 1С несколько раз, то уже имеющиеся документы в 1С просто будут обновлены;

2. При оформлении возврата товаров от покупателей в системе Итигрис Оптима в департаменте возврата автоматически создается поставка возвращенного товара. В качестве поставщика в этом случае будет указан условный поставщик "Возврат товаров".

| Ъ ИТигрис Опти     | Николаева Людмила Игоревна, Красный треугол<br>? 🔏 🕇                                                                                                   |
|--------------------|----------------------------------------------------------------------------------------------------|
| Изготовление очков | Просмотр поставки номер 1000006505 (поставщик: Возврат товаров)                                                                                        |
| 💲 Продажа          | Журнал поставок Печать реестра Копировать                                                                                                    |
| Ремонт             | Дата поставки: 30.08.2019<br>Департамент: Красный треугольник<br>Сотрудник: Николаева Людмила Игоревна                                                 |
| • Контактные линзы | Поставщик: Возврат товаров<br>Номер документа: б/н Дата документа: 30.08.2019                                                                          |
| 🗿 Выдать заказ     | Закупочная цена:         20,00         Рознич. стоимость:         60,00           Количество товара:         1         Товарная наценка:         40,00 |
| WYDHAR SAKASOR     | Тип товара Параметры Кол-во Закупочная цена (в момент поставки)                                                                                        |
|                    | Аксессуары Категория: Не маркируемые товары, модель: Пинцет для Мкл 1 20,00 60,00                                                                      |
| Журнал клиентов    | Комментарий к поставке:<br>не подошел                                                                                                    |
| Товары             |                                                                                                    |
| Поставки           | Журнал поставок Печать реестра Копировать                                                                                                    |
| Трансферы          |                                                                                                    |

3. Закупочная цена для загруженного в 1С возвращенного товара будет равна закупочной цене данного товара в момент первоначальной постановки на учет. Розничная цена в 1С будет равна цене продажи (т.е. розничной цены за вычетом скидок);

4. Возвраты услуг от покупателей в 1С загружаются только в части возвратов оплат от покупателей. Документ "Возврат от покупателей" в случае возврата услуг 1С не создается.